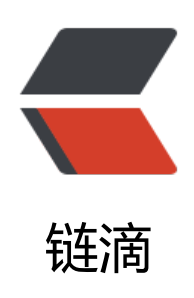

# zabbix4.4.7 配置邮件发送告警

作者: Leif160519

- 原文链接: https://ld246.com/article/1585829294056
- 来源网站: 链滴
- 许可协议:署名-相同方式共享 4.0 国际 (CC BY-SA 4.0)

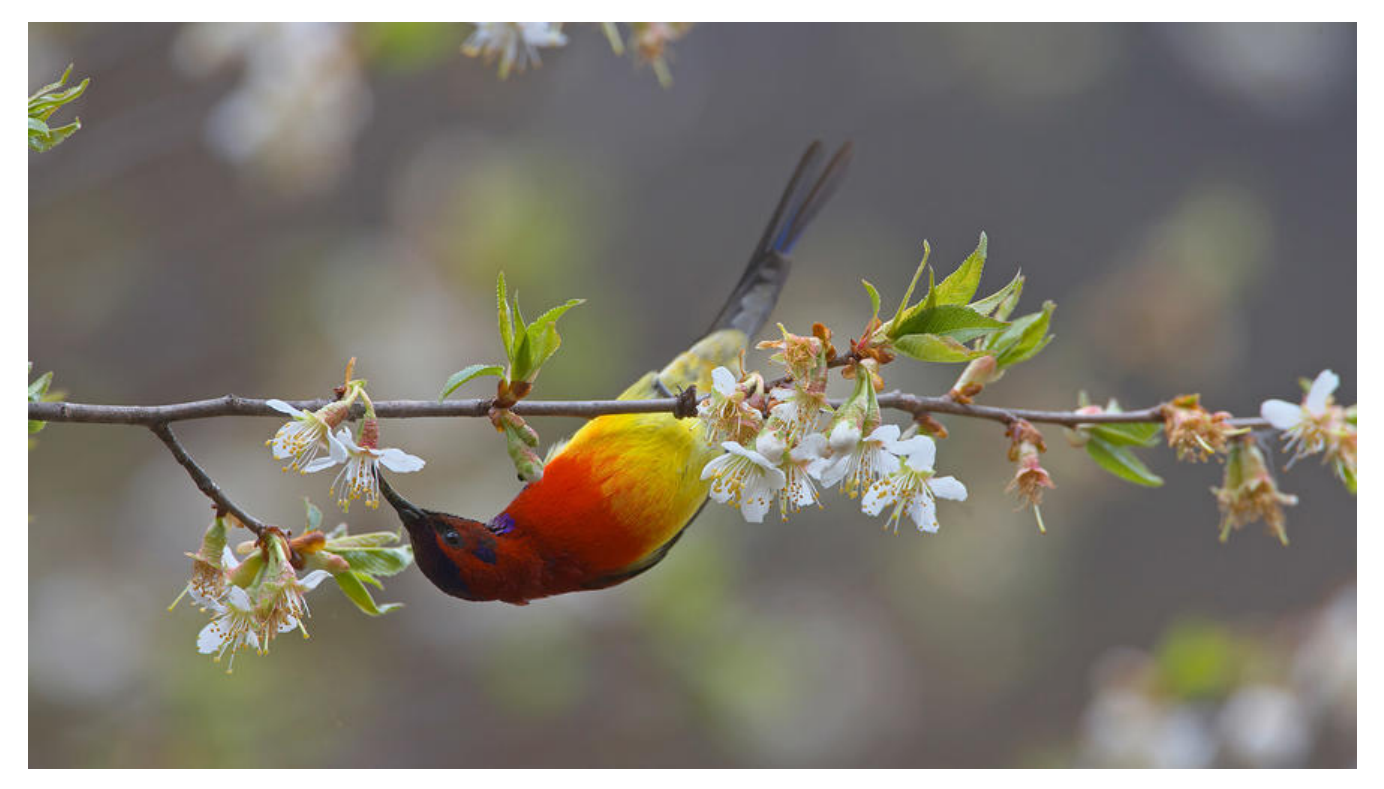

## 1.配置邮箱基本设置

打开zabbix网页,点击管理-报警媒介类型-Email

| ZABBIX       | 拉测 资产记录 | 报表   | 配置 管理  | 1<br>Q () ž                                                                               | ම 🖬 Share ? ≛ 🖱 |
|--------------|---------|------|--------|-------------------------------------------------------------------------------------------|-----------------|
| 一般 agent代理程序 | 认证 用户群  | 地 用户 | 报豐媒介类問 | 脚本 队列                                                                                     | Zabbix docker   |
| 报警媒介类型       | l       |      |        | 2                                                                                         | 创建媒体类型 导入       |
|              |         |      |        |                                                                                           | 过滤器 又           |
|              |         |      |        | 名称 状态 任何 已启用 停用的                                                                          |                 |
|              |         |      |        | <u> </u> 盧瑛                                                                               |                 |
| □ 名称▲        | 类型      | 状态   | 用于动作中  | 掘节                                                                                        | 动作              |
| Discord      | Webhook | 已启用  |        |                                                                                           | 测试              |
| Emai 3       | 电子邮件    | 已启用  |        | SMTP股务器: "smtp.qiye.163.com", SMTP HELO: "giye.163.com", SMTP电邮: "monitor@medcaptain.com" | 测试              |
| Mattermost   | Webhook | 已启用  |        |                                                                                           | 测试              |
| Opsgenie     | Webhook | 已启用  |        |                                                                                           | 测试              |
| PagerDuty    | Webhook | 已启用  |        |                                                                                           | 测试              |
| Pushover     | Webhook | 民启用  |        |                                                                                           | 测试              |
| Slack        | Webhook | 已启用  |        |                                                                                           | 测试              |
| SMS          | 短信      | 已启用  |        | GSM 调制解调器: "/dev/ttyS0"                                                                   | 测试              |
|              |         |      |        |                                                                                           | 显示 已自动发现的 8中约8  |
| 0选择 自用 1     | AR BA   | 353  |        |                                                                                           |                 |

| ZABBIX 监测 资产记      | 录 报表 配置 管理                             |
|--------------------|----------------------------------------|
| 一般 agent代理程序 认证 用戶 | □群组 用户 报警媒介类型 脚本 队列                    |
| 报警媒介类型             |                                        |
| 报警媒介类型 选项          |                                        |
| ・名称                | Email                                  |
| 类型                 | 电子邮件 🔶                                 |
| * SMTP服务器          | smtp.qiye.163.com 邮箱的smtp地址            |
| SMTP服务器端口          | 25 端口号保持默认                             |
| * SMTP HELO        | qiye.163.com smtp服务器的域名                |
| * SMTP电邮           | monitor@medcaptain.com 发件箱地址           |
| 安全链接               | 无 STARTTLS(纯文本通信协议扩展) SSL/TLS          |
| 认证                 | 无 <sub>用户名和密码</sub> 认证方式选择用户名和密码,如果设置了 |
| 用户名称               | monitor@medcaptain.com                 |
| 密码                 | 修改密码                                   |
| Message format     | HTML 文本                                |
| 描述                 |                                        |
|                    |                                        |
|                    |                                        |
| 已启用                |                                        |
| ſ                  | 更新 克隆 删除 取消                            |
| L                  |                                        |

### 2.配置用户

进入管理-用户-报警媒介,点击添加

| ZABBIX 监测 资产证     | 己录 报表 配置           | 管理 1     |            |        |    |
|-------------------|--------------------|----------|------------|--------|----|
| 一般 agent代理程序 认证 用 | 户群组 用户报警           | 發媒介类型 脚本 | 록 队列       |        |    |
| 用户                | 2                  |          |            |        |    |
| 用户 报警媒介 权限        |                    |          |            |        |    |
|                   | 100 mm 1 114 100 1 |          |            | 22.0   |    |
| 报管煤11             | 类型 收件人 添加          | 当启用时     | 如果存在严重性则使用 | Status | 动作 |
|                   | 更新團除               | 取消       |            |        |    |
|                   |                    |          |            |        |    |

| ZABBIX 监测 资产记录 报表 i     | 尼置管理             |                |         |
|-------------------------|------------------|----------------|---------|
| 一般 agent代理程序 认证 用户群组 用户 | 报警媒介类型 脚本 队列     |                |         |
| 用户                      |                  |                |         |
|                         |                  |                |         |
| 用户报管媒介权限                |                  |                |         |
| 报警媒介 类型 取件              | 当启用时 如果存在严重      | 性则使用 Status 动作 |         |
| 7157.04                 |                  |                |         |
| 更新                      | 取消               |                |         |
|                         |                  |                |         |
|                         |                  |                |         |
|                         |                  |                |         |
|                         |                  |                |         |
|                         | 报警媒介             |                | ×       |
|                         | ## Email         | · 类型选择email    |         |
|                         | ye chai          |                |         |
|                         | · 收什人 yzluofei@  | 126.com        | 一版机与家仆相 |
|                         | 添加               |                |         |
|                         | * 当启用时 1-7,00:00 | -24:00         |         |
|                         | 如果存在严重性则使用 🔽 未分类 |                |         |
|                         | ✓ 信息             |                |         |
|                         | ▼ 言              | £              |         |
|                         | 🖌 严重             |                |         |
|                         | ✓ 灾难             |                |         |
|                         | 已启用 🔽            |                |         |
|                         |                  |                | 添加取消    |

效果:

| NR. | agent代理程序 | 移 认证 用      | 户群组 用         | 户 报警媒介类型 | 脚本   队列           |                                     |        |        |
|-----|-----------|-------------|---------------|----------|-------------------|-------------------------------------|--------|--------|
| 月户  | ľ.        |             |               |          |                   |                                     |        |        |
| 用户  | 报警媒介      | 权限          |               |          |                   |                                     |        |        |
|     |           | ACT BREAT A | 346 2201 1144 | 0÷ 1     | 当启用时              | 如果存在严重性则使用                          | Status | 元九代日   |
|     |           | 批管煤7个       | 突空 収          | ITA      | and find ( 12 P 3 | Preparation and and takened the for | orarao | PA111- |

别忘了点击更新

# 3.配置邮箱发送的条件

进入配置-动作

| ZABBIX 监测 资产记录 报表 配置 管理                  | 1                                                                                                    | Q, Q支持 🖬 Share ? 💄 🕛 |
|------------------------------------------|----------------------------------------------------------------------------------------------------|----------------------|
| 主机群组模板 主机 维护 动作 关联项事件 自动发现               | 服务                                                                                                    | test-server          |
| 动作 2                                     |                                                                                                    | 事件源 触发器 💠 创建动作       |
|                                          |                                                                                                    | 过滤器 🏹                |
|                                          | 名称 状态 任何 已启用 停用的                                                                                                    |                      |
|                                          | stania (Received and Antonio (Received and Antonio (Received and A |                      |
| □ 名除▲                                    | 条件 操作                                                                                                    | 状态                   |
| Report problems to Zabbix administrators | 发送消息给用户群组: Zabbix administrators 透过 所有介质                                                                                                    | 停用的                  |
|                                          |                                                                                                    | 显示 已自动发现的 1中的1       |

点击Report problems to Zabbix administrators 根据自己的需要可以在操作、恢复操作和更新操中添加通知策略:

| <b>几群组</b> | 模板   | 主机  | 维护                              | 动作                                                                                                    | 关联项      | 页事件   | 自动发现  | 服务                |  |  |
|------------|------|-----|---------------------------------|----------------------------------------------------------------------------------------------------|----------|-------|-------|-------------------|--|--|
| 作          |      |     |                                 |                                                                                                    |          |       |       |                   |  |  |
| 动作 打       | 操作 物 | 复操作 | 更新                              | 操作                                                                                                    |          |       |       |                   |  |  |
|            |      |     | 默认标题                            | Res                                                                                                    | olved: { | EVENT | NAME} |                   |  |  |
| 消息内容       |      |     | Pro<br>{EV<br>Pro<br>Hos<br>Sev | Problem has been resolved at {EVENT.RECOVERY.TIME} on<br>{EVENT.RECOVERY.DATE}<br>Problem name: {EVENT.NAME}<br>Host: {HOST.NAME}<br>Severity: {EVENT.SEVERITY}<br>Original problem ID: {EVENT.ID} |          |       |       |                   |  |  |
|            |      |     | 操作                              | F 细节                                                                                                    | 5        |       |       | 动作                |  |  |
|            |      |     |                                 | 通知                                                                                                    | 所有参      | 与者    |       | 编辑 移除             |  |  |
|            |      |     |                                 | * 48.5                                                                                                    | 顶设置恢     | 复时的   | 至少一个执 | 内容或执行内容或更新时的执行内容。 |  |  |
|            |      |     |                                 | 更                                                                                                    | 新        | 克隆    | 删除    | 取消                |  |  |

| ZABBIX 监测 资产记            | 录 报表 配置 管理                                                                                                    |                         |          |          |  |  |  |  |  |
|--------------------------|----------------------------------------------------------------------------------------------------|-------------------------|----------|----------|--|--|--|--|--|
| 主机群组 模板 主机 维护 云          | 的作 关联项事件 自动发现                                                                                                    | 服务                      |          |          |  |  |  |  |  |
| 动作                       |                                                                                                    |                         |          |          |  |  |  |  |  |
| 动作 操作 恢复操作 更新操           | 乍                                                                                                    |                         |          |          |  |  |  |  |  |
|                          |                                                                                                    |                         | Ĩ.       |          |  |  |  |  |  |
| <b>王</b> 和亦作 <b>人</b> 正王 | RESOLADE (EVENILINAME)                                                                                                    |                         |          |          |  |  |  |  |  |
| 消息内容                     | Problem has been resolved at {<br>{EVENT.RECOVERY.DATE}<br>Problem name: {EVENT.NAME<br>Host: {HOST.NAME}<br>Severity: {EVENT.SEVERITY}<br>Original problem ID: {EVENT.IC | {EVENT.RECOVERY.T       | IME} on  |          |  |  |  |  |  |
| 操作                       | 细节                                                                                                    |                         | 动作       |          |  |  |  |  |  |
|                          | 通知所有参与者                                                                                                    |                         | 编辑移除     |          |  |  |  |  |  |
| 操作细节                     | 操作类型 发送消息<br>・ 您必须至少:<br>发送到用户群组 田户群组                                                                                                    | ◆<br>选择一个用户或用户组         |          | 27/25    |  |  |  |  |  |
|                          | Zabbix admi<br>添加                                                                                                    | inistrators             | 选择用户群组   | 移時       |  |  |  |  |  |
|                          | 发送到用户<br>Admin (Zabb<br>添加                                                                                                    | bix Administrator)      | 选择用户     | 动作<br>移除 |  |  |  |  |  |
|                          | 仅送到 Email<br>消息内容 ✓                                                                                                    | •                       | 选择email  |          |  |  |  |  |  |
|                          | <u>添加</u> 戦消 「安心」                                                                                                    | <b>米田</b> 柳加            |          |          |  |  |  |  |  |
| (                        | * 必须设置恢复时的至少一个执行<br>更新 克隆 删除                                                                                                    | 〒内容或执行内容或更野<br>取消<br>取消 | 所时的执行内容。 |          |  |  |  |  |  |
|                          |                                                                                                    |                         |          |          |  |  |  |  |  |

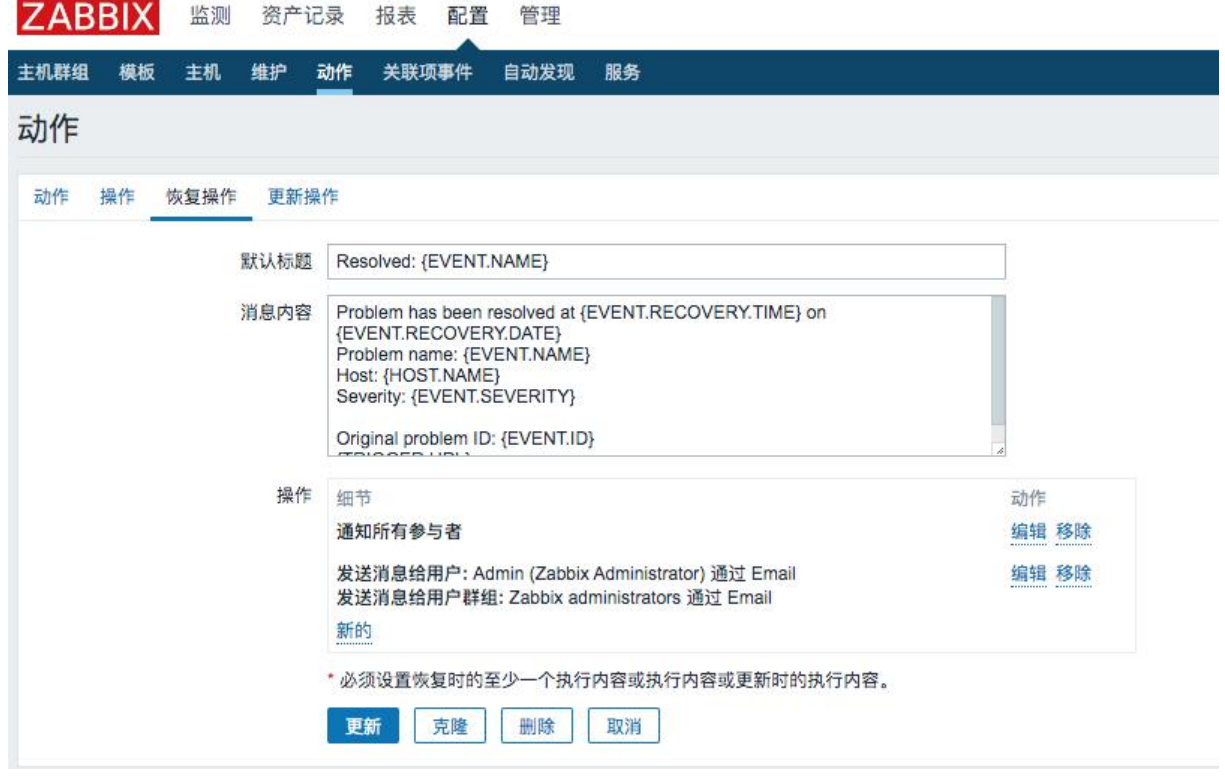

#### 效果:

monitor@medcaptain.com

Resolved: Zabbix discoverer processes more than 75% busy 收件人: monitor@medcaptain.com

Problem has been resolved at 20:02:55 on 2020.04.02 Problem name: Zabbix discoverer processes more than 75% busy Host: online-32 Severity: Average

Original problem ID: 2393